## How to check your review result via NOUS

## **BEFORE YOU READ THIS GUIDELINE...**

## NOTE:

- After logging into NOUS, you can use your MY PAGE, which is your own account page on NOUS. It provides you with four contents, such as *New applications*, *Approved applications*, *Completed applications last year* and *Expired applications*.
- If your application is approved, it will be listed in "Approved applications". If you can not find your project listed in Approved applications, your application is rejected. It will be listed in Expired applications.

| ange Password     | My Profile Contact Us Sin                        | ngle Sign-on Setting |                          |            |                         |                              | Timeout C       | ount: 03:53      |
|-------------------|--------------------------------------------------|----------------------|--------------------------|------------|-------------------------|------------------------------|-----------------|------------------|
| My Pag            | e                                                |                      |                          |            |                         |                              |                 |                  |
| Pas<br>—<br>新規申請/ | 1. New                                           | Applicati            | ions                     |            |                         |                              |                 |                  |
| 年度<br>Year        | 分類<br>Classification                             | 代表者<br>Leader        | タイトル<br>Title            | 役割<br>Role |                         |                              | 状態<br>Stal      | 最終更<br>新日<br>tus |
|                   | Start : new application                          |                      |                          |            |                         |                              |                 | opuate           |
| *                 | 2. Appr                                          | oved app             | lications                |            |                         |                              |                 |                  |
| 年度<br>Year        | 分類<br>Classification                             | 代表者<br>Leader        | タイトル<br>Title            | 役割<br>Role | 通知書 語<br>Notification / | 追加/出張申請<br>Additional/Travel | 報告書<br>Report   | 継続申請<br>Continue |
| 2021              | THE SAME                                         |                      |                          | 代表者        | notification            | - Vape                       | upload          | continue         |
| 2021              | and a second sec                                 | ar oa.               | a case of the second     | 代表者        | notification            | - Vapa                       | upload          | continue         |
| 2021              | and the second                                   |                      | the second second second | 協力者        | notification            | - 🗙 appl                     | upload          | continue         |
| BENDIA            | B. Comp                                          | leted app            | lications la             | st year    |                         |                              |                 |                  |
| 年度<br>Year        | 分類<br>Classification                             | 代表者<br>Leader        | タイトル<br>Title            |            | 役割<br>Role              | 報告書<br>Report                | 継続申請<br>Continu | e                |
| 2020              |                                                  | 4.45                 | 1. Are                   | 2010)÷     | 代表有                     | ti upiced                    | continue        | 1                |
| 過去の申請<br># 2021:( | レイExpired applications:<br>クリック/Click to expand) | ]4.                  | Expired ap               | plications | )                       |                              |                 |                  |

| Content                             | Information                                                                                                    |
|-------------------------------------|----------------------------------------------------------------------------------------------------|
| 1. New Applications                 | Applications not being reviewed.<br>If you would like to write an<br>application, please click<br>New application from this<br>contents.                                                               |
| 2. Approved applications            | Collaborative Research Projects<br>approved this year.<br>If you would like to submit your<br>annual report, please upload the<br>file from here by clicking upload<br>button.                         |
| 3. Completed applications last year | Collaborative Research Projects<br>approved last year                                                                                                    |
| 4. Expired applications             | All of rejected applications and<br>approved Collaborative Research<br>Projects over two years ago. In<br>order to show the list of Expand<br>applications, please click "Click<br>to expand" in blue. |

| e Password | My Profile Contact Us Single S | Sign-on Setting |                        |            |                                     |               | Timeout Count: 03:5:       |
|------------|--------------------------------|-----------------|------------------------|------------|-------------------------------------|---------------|----------------------------|
| ly Page    | e                              |                 |                        |            |                                     |               |                            |
| ssword:    |                                | reviewer >>     |                        |            |                                     |               |                            |
| 規申請/N      | lew applications:              |                 |                        |            |                                     |               |                            |
| ·度<br>ear  | 分類<br>Classification           | 代表者<br>Leader   | タイトル<br>Title          | 役割<br>Role |                                     |               | 秋账 最終更<br>Status Upda      |
| :          | Start : new application        |                 |                        |            |                                     |               |                            |
|            |                                |                 |                        |            |                                     |               |                            |
| 沢済課題ノ      | Approved applications:         |                 |                        |            |                                     |               |                            |
| F度<br>'ear | 分類<br>Classification           | 代表者<br>Leader   | タイトル<br>Title          | 役割<br>Role | 通知書 追加/出張明<br>Notification Addition | R.B.          | 報告書 継続申請<br>Report Continu |
| 021        | THE RECORD                     |                 |                        | 代表者        | notification                        | ✓ apply       | upload continue            |
| 021        | and a second sec               | an 1944         | MARKAN AND AND AND AND | 代表者        | notification                        | ✓ apply       | upload continue            |
| 021        |                                |                 | market (1996-1996)     | 協力者        | notification                        | ✓ apply       | upload continu             |
|            |                                |                 |                        |            |                                     |               |                            |
| 年度採択涕      | 解課題/Completed applications     | last year:      |                        |            |                                     |               |                            |
| :度<br>ear  | 分類<br>Classification           | 代表者<br>Leader   | タイトル<br>Title          |            | 役割<br>Role                          | 報告書<br>Report | 継続申請<br>Continue           |
|            |                                | 4.45            | a                      |            | 代表者                                 | upload        | rations                    |

After logging into NOUS, please find your application in the list of Approved applications and click the fourth notification button from the right.

If your application is rejected, it will be listed in "Expired applications", not "Approved applications". In order to check the result in Expired applications, please make the list appear by clicking "Click to expand" highlighted in blue at the Expand applications and press notification button.

| wnload PDF           | Timesut Court: 04:00 Loon L                                                                                                    |
|----------------------|----------------------------------------------------------------------------------------------------|
| 通知                   |                                                                                                    |
| 2021年[月11日           | 10日間 有可は多い含                                                                                                    |
|                      |                                                                                                    |
| 下記のとおり、富富結果をお知らせします。 |                                                                                                    |
|                      | R.                                                                                                    |
| 審查結果                 | fill                                                                                                    |
| 種別                   | CAVER OF BRIDE                                                                                                    |
| 課題曲号                 | 9н                                                                                                    |
| 研究課題名                | <ul> <li>Know Action to control of and a</li> </ul>                                                                                                    |
| 申請番氏名                | 1.6                                                                                                    |
| 申諸者所属                | Promit                                                                                                    |
| 申請者職名                | . NHW                                                                                                    |
| 研究期間                 | ation when it is the                                                                                                    |
| 配分額                  | 250,000 円                                                                                                    |
| ¥4<ХЕ                | 97.                                                                                                    |
| <b>温地中</b> 府         | <ul> <li>Bit PROCESSION CONTRACT AND TRACTORY AND ADDRESS AND ADDRESS AND</li></ul> |

At this point, you could see your notification of the result in Japanese. If you would like to get PDF file, please click the **Download PDF** button in the green bar at the upper part of the screen.

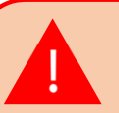

If you require a official sealed document, please let us know.

| wnload PDF           |                                                                                                    | Timeout Count: 04:00 Login Use |            |
|----------------------|----------------------------------------------------------------------------------------------------|--------------------------------|------------|
| 1840<br>1            |                                                                                                    |                                |            |
|                      | 2021年漢編磁生物学研究所共同研究、審查結果運動等                                                                                                    |                                | _          |
|                      | approved/rejected date                                                                                                    |                                |            |
|                      |                                                                                                    | 大学共同利用编纂法人自然科学研究编辑             | <b>\</b> - |
|                      |                                                                                                    | ALL ADDRESS CONTRACTORS        |            |
| 下記のとおり、書意結果をお知らせします。 | 8                                                                                                    |                                |            |
|                      | 54<br>                                                                                                    |                                |            |
| 審査結果                 | 與児                                                                                                    |                                |            |
| 種別                   | SAV 41 CT 1621 HOUSE                                                                                                    |                                |            |
| 課題番号                 | Max                                                                                                    |                                |            |
| 研究課題名                | <ul> <li>An extension of the last of the second second s</li></ul>                                                                                                    |                                |            |
| 申請者氏名                | 2 B                                                                                                    |                                |            |
| 申請者所属                | Incompact .                                                                                                    |                                |            |
| 甲語者戰名                | , hittise                                                                                                    |                                |            |
| 研究和制                 | The second second second second second second second second second second second second second second second se                                                                                                    |                                |            |
| 配分額                  |                                                                                                    | 250,000 円                      |            |
| コメント等                | HT.                                                                                                    |                                |            |
| жерл                 | <ul> <li>Bit IPPE Chicks control should used that introduced a sub-state of a sub-<br/>register of the protect state of the product state of the sub-state of the sub-state of the sub-<br/>state of the sub-state of the sub-state of the sub-state of the sub-state of the sub-state of the sub-<br/>state of the sub-state of the sub-state of the sub-state of the sub-state of the sub-state of the sub-<br/>state of the sub-state of the sub-state of the sub-state of the sub-state of the sub-<br/>state of the sub-state of the sub-state of the sub-state of the sub-<br/>state of the sub-state of the sub-state of the sub-state of the sub-<br/>state of the sub-state of the sub-state of the sub-state of the sub-<br/>state of the sub-state of the sub-state of the sub-state of the sub-<br/>state of the sub-state of the sub-state of t</li></ul> |                                |            |

## The date at the upper part of the screen is the approved/rejected date.

| Download PDF                               | Timeak Court: 04.00                                                                                                    |                                  |
|--------------------------------------------|----------------------------------------------------------------------------------------------------|----------------------------------|
| 通知                                         |                                                                                                    |                                  |
|                                            | 2021年度漸過生命学研究所共同利用研究 審查結果違約書                                                                                                    |                                  |
| 2021年#月』1日                                 |                                                                                                    |                                  |
|                                            | 大学来现外用编成正人自然中学研究编辑<br>*** 1940年第一日的"Chiller"                                                                                                    | The uppermost word "審査結果"        |
| 下記のとおり、審査結果をお知らせします。                       | E                                                                                                    | means "examination result". "採択" |
| examination result                         | <u>श्र</u>                                                                                                    | —— means "approval". "不採択" means |
| 種別                                         | CAN 4 CT 102 TH DOLL                                                                                                    |                                  |
| <b></b> 課題番号                               | Via                                                                                                    | "rejected".                      |
| 研究課題名                                      | <ul> <li>An extension contracted action</li> </ul>                                                                                                    |                                  |
| 甲磺省氏名                                      | 1.6                                                                                                    |                                  |
| 甲語者所属                                      | Instant:                                                                                                    |                                  |
| 甲請者執合                                      | - htere                                                                                                    |                                  |
| 研究x8M                                      | Mindler refer to a c                                                                                                    |                                  |
| 配分額                                        | 250,000                                                                                                    |                                  |
| #4 <xe< td=""><td>brt.</td><td></td></xe<> | brt.                                                                                                    |                                  |
| Tres.                                      | <ul> <li>Bill State Andrewski State 2007 (2007) State 2007 (2007) State 2007 (2007)</li> <li>Bill State Andrewski State Andrewski State 2007 (2007) State 2007 (2007)</li> <li>Bill State 2007 (2007) State 2007 (2007) State 2007 (2007)</li> <li>Bill State 2007 (2007) State 2007 (2007) State 2007 (2007)</li> <li>Bill State 2007 (2007) State 2007 (2007) State 2007 (2007)</li> <li>Bill State 2007 (2007) State 2007 (2007) State 2007 (2007)</li> <li>Bill State 2007 (2007) State 2007 (2007) State 2007 (2007)</li> <li>Bill State 2007 (2007) State 2007 (2007) State 2007 (2007)</li> <li>Bill State 2007 (2007) State 2007 (2007) State 2007 (2007)</li> <li>Bill State 2007 (2007) State 2007 (2007) State 2007 (2007)</li> </ul> |                                  |

| Download PDF         | Timeout Court: 04:00 Login Use                                                                                                    |                                    |
|----------------------|----------------------------------------------------------------------------------------------------|------------------------------------|
| 1830                 |                                                                                                    |                                    |
|                      | 2021年漢基磁生物学研究所共同利用研究 審查結果通知書                                                                                                    |                                    |
| 2021年 月11日           |                                                                                                    |                                    |
| 下記のとおり、審査相関をお知らせします。 |                                                                                                    | The second field from the top "種別" |
| 王官法軍                 | к.<br>КР                                                                                                    | means category of joint research.  |
| Category             | ann<br>Charlet of Thair Hermiten                                                                                                    | _                                  |
| 建冠番号                 | Mar (                                                                                                    |                                    |
| 研究課題名                | <ul> <li>Key Artikative Distribution (Without)</li> </ul>                                                                                                    |                                    |
| 甲腈餐氏名                | 1.6                                                                                                    |                                    |
| 甲語者所属                | Income:                                                                                                    |                                    |
| 甲腈者戰名                | . http://                                                                                                    |                                    |
| 研究時間                 | Bitte Providence (Cart                                                                                                    |                                    |
| 配分額                  | 250,000 円                                                                                                    |                                    |
| ⇒×>≻等                | 87.                                                                                                    |                                    |
| 20+947               | <ul> <li>Bit Period Schwarz, Berner, Bahara V. (2019) Service and Antonia A. (2019)</li> <li>Bit Schwarz, Berner, Bahara V. (2019) Service and Antonia A. (2019)</li> <li>Bit Schwarz, Berner, Bahara V. (2019) Service and Antonia A. (2019)</li> <li>Bit Schwarz, Bit Schwarz, Bi</li></ul> |                                    |

| Download PDF         | Trreat Court: 04:00 Login Uiz                                                                                                    |                                   |
|----------------------|----------------------------------------------------------------------------------------------------|-----------------------------------|
| 100 E                |                                                                                                    |                                   |
|                      | 2021年漢編磁生的学研究所共同利用研究 審查結果通知書                                                                                                    |                                   |
| 2021年1月11日           |                                                                                                    |                                   |
|                      | +vittsimate1   ANI-VIZDad                                                                                                    |                                   |
|                      | ALC AND ALC AND ALC AN                               | The third field from the top "課題畨 |
| ト記のこおり、審査地景をお知らせします。 | 2 E                                                                                                    | - 早" means your project number    |
| 審查结果                 | Ķ?                                                                                                    |                                   |
| 種別                   | CAVE AT ANY INFORM                                                                                                    |                                   |
| Project number       | Ne .                                                                                                    |                                   |
| 研究課題名                | In version feature to continencie fails to                                                                                                    |                                   |
| 甲腈餐氏名                | 1.6                                                                                                    |                                   |
| 甲結省附属                | Prostruct                                                                                                    |                                   |
| 甲請者職名                | . http://www.commons.com/commons.com/commons.com/commons.com/commons.com/commons.com/commons.com/com/com/com/co                                                                                                    |                                   |
| 研究和時間                | atious where the t                                                                                                    |                                   |
| 配分額                  | 230,000 円                                                                                                    |                                   |
| コメント等                | HT.                                                                                                    |                                   |
|                      |                                                                                                    |                                   |
| 還給事項                 | <ul> <li>But PPE CALM AND THE SAME AND THE PERMANANA AND AND AND AND AND AND AND AND AN</li></ul>                                                                                                    |                                   |
|                      | 90.20<br>Distribution of the access providing on the transformation (元) (元)                                                                                                    |                                   |
|                      | <ul> <li>Definition Source Sametries and Source Sametries and Sametries Sametries Sam<br/>Sametries Sametries Sametries Sametries Sametries Sametries Sametries Sametries Sametries Sametries Sametries S<br/>Sametries Sametries Sa<br/>Sametries Sametries Sam<br/>Sametries Sametries Sametries Sametries Sametries Sametries Sametries Sametries Sametries Sametries Sametries Sametries Sametries Sametries Sametries Sametries Sametries S<br/>Sametries Sametries Sametries Sametries Sametries Sametries Sametries Sametries Sametries Sametries Sametries S<br/>Sametries Sam</li></ul> |                                   |
|                      |                                                                                                    |                                   |

| Download PDF         | Trread Court: 04:00 Login Use                                                                                                    |                               |
|----------------------|----------------------------------------------------------------------------------------------------|-------------------------------|
| 通10                  |                                                                                                    |                               |
|                      | 2021年家貓猫生物学研究所 共鸣利用研究 審查地樂識如書                                                                                                    |                               |
| 2021年1月31日           |                                                                                                    |                               |
| 下記のとおり、審査結果をお約らせします。 | 가가지하며(MBA) BMATERS(MB<br>+Th Allwork 2, SP CL )가 RA                                                                                                    | "研究課題名" means "project tile". |
| 審查結果                 | 94R                                                                                                    |                               |
| 種別<br>(aar# m        | CAN HIGH BRIDE                                                                                                    |                               |
| (秋波堂7)               | Via                                                                                                    |                               |
| Project title        | <ul> <li>Know Children Storman</li> </ul>                                                                                                    |                               |
| 甲時省氏名                | 1.6                                                                                                    |                               |
| 甲請者所開                | Prozent:                                                                                                    |                               |
| 甲腈省物名                | . NHW                                                                                                    |                               |
| 研究時間                 | sticus when it is                                                                                                    |                               |
| 配分詞                  | 250,000 円                                                                                                    |                               |
| →/<×                 | 80T.                                                                                                    |                               |
| 2007                 | <ul> <li>Bit (March 2014) - Description (Section 2014) (Section 2014) - Description 2014 - Description 2014 - Descripti 2014 - Description 2014 - Descripti 2014 - Description 2014</li></ul> |                               |

| Download PDF         | Trrecut Court: 04:00 Login Use                                                                                                    |   |                                                                        |
|----------------------|----------------------------------------------------------------------------------------------------|---|------------------------------------------------------------------------|
| 道印                   |                                                                                                    |   |                                                                        |
|                      | 2021年度基础生物学研究所共同利用研究 書館结果通知書                                                                                                    |   |                                                                        |
| 2021年1月11日           |                                                                                                    |   |                                                                        |
| 下記のとおり、審査特殊をお知らせします。 | Z POLICIA CONTRACTOR OF CONTRACTOR OF CONTRA |   | "研究期間" means "Term of project".                                        |
| 審查结果                 | яя                                                                                                    |   |                                                                        |
| 種別                   | CAVE AT STE MORE METERS                                                                                                    | - |                                                                        |
| 課題番号                 | Ун.                                                                                                    |   |                                                                        |
| 研究課題名                | I which the the commencements                                                                                                    |   |                                                                        |
| 申請者氏名                | : 1                                                                                                    |   |                                                                        |
| 申請者所属                | Pozeni:                                                                                                    |   |                                                                        |
| 甲請者助名                | . MHW                                                                                                    |   |                                                                        |
| Term of project      | ATTOLN (WHE FILL)                                                                                                    |   |                                                                        |
| 配分額                  | 250,000                                                                                                    |   |                                                                        |
| コメント等                | H7.                                                                                                    |   |                                                                        |
| 349X                 | <ul> <li>Bit PPE Revise on THE REVIsion The PEREND AND THE REVIEW AND AND AND AND AND AND AND AND AND AND</li></ul>                                                                                                    |   | If your application is rejected, "Term of project" will not be showed. |

| Download PDF         | Trirecut Court: 04.00 Login Use                                                                                                    |                                                                  |
|----------------------|----------------------------------------------------------------------------------------------------|------------------------------------------------------------------|
| 通知                   |                                                                                                    |                                                                  |
|                      | 2021年漢基磁生物学研究所 共同利用研究 喜靈社美趣的書                                                                                                    |                                                                  |
| 2021年1月11日           |                                                                                                    |                                                                  |
| 下記のとおり、富富特局をお知らせします。 |                                                                                                    | "配分額" means "budget".                                            |
| 審查结果                 | <del>期</del>                                                                                                    |                                                                  |
| 種別<br>課題委員           |                                                                                                    |                                                                  |
|                      | Via .                                                                                                    |                                                                  |
| 研究課題各                | <ul> <li>constraints commencies and commencies and comm<br/>and commencies and commencies and commen<br/>and commencies and commencies and commen</li></ul> |                                                                  |
| 申請者氏名                | : 6                                                                                                    |                                                                  |
| 甲藉省所属                | Pozzeti:                                                                                                    |                                                                  |
| 甲語者執名                | . MHW                                                                                                    |                                                                  |
| 研究時間                 | sticus serves                                                                                                    |                                                                  |
| Budget               | 250,000 ( 75 )                                                                                                    |                                                                  |
| 御イベスロ                | HT.                                                                                                    |                                                                  |
| 300FR                | <ul> <li>B1 EVE CANAD AN EVERT SANCE AND EVER THE PROPERTY AND A 14.</li> <li>B1 EVER CANADA AND EVER AND AND AND AND AND AND AND AND AND AND</li></ul>                                                                                                    | If your application is rejected,<br>"budget" will not be showed. |

|                      |                                                                                                    | Rmeout Count: 04:00 Login Lise    |
|----------------------|----------------------------------------------------------------------------------------------------|-----------------------------------|
| 1810                 |                                                                                                    |                                   |
|                      | 2021年漢基協主的学研究所 共同利用研究 富富结果追加書                                                                                                    |                                   |
| 2021年1月11日           |                                                                                                    |                                   |
|                      |                                                                                                    |                                   |
|                      | 大学共同问题的                                                                                                    | 影響舞 ("コメント笙" means "comments from |
| 下記のとおり、審査結果をお知らせします。 |                                                                                                    |                                   |
|                      | £                                                                                                    | the judging committee"            |
| 審査結果                 | · · · · · · · · · · · · · · · · · · ·                                                                                                    |                                   |
| 種別                   | CAN HIGT BRI HEART                                                                                                    |                                   |
| 課題番号                 | Mu .                                                                                                    |                                   |
| 研究課題名                | Convertex has a commendation to                                                                                                    |                                   |
| 甲語者氏名                | : 1                                                                                                    |                                   |
| 申請者所属                | Pozziat                                                                                                    |                                   |
| 申請者戰名                | . MHW                                                                                                    |                                   |
| 研究時間                 | atious when is                                                                                                    |                                   |
| 配分額                  |                                                                                                    | 250,000   円                       |
| Comment              | BCT.                                                                                                    |                                   |
| 2:e0X                | <ul> <li>BILE DATA SALAR SALAR SALAR SALAR STATE STATE SALAR SALAR S</li></ul> |                                   |

| Download PDF         | Timeout Court: 04-00                                                                                                    | e            |
|----------------------|----------------------------------------------------------------------------------------------------|--------------|
|                      |                                                                                                    |              |
|                      | 2021年度基礎生物学研究所共同的研究、喜欢和思想的書                                                                                                    |              |
| 2021年  月』1日          |                                                                                                    |              |
| 下記のとおり、審査結果をお知らせします。 | 大学外型将国際認識人自然外学校交換機<br>生計・企業が大学生でなった。<br>「日本                                                                                                    | Т            |
|                      | E                                                                                                    | l m          |
| 高宜枯果                 | <sup>契</sup> 纪                                                                                                    |              |
| <b>2</b> 91          | CAN HER BRINK MET                                                                                                    | 1 <b>1</b> a |
| 課題番号                 | Ma                                                                                                    |              |
| 研究課題名                | Exception Action to Statement (When St                                                                                                    | re re        |
| 申請者氏名                | : 1                                                                                                    | Р            |
| 申請者附属                | Pagetta                                                                                                    | •            |
| 申請者職名                | , bleite                                                                                                    | W            |
| 研究期間                 | Million (Were Print)                                                                                                    |              |
| 配分額                  | 250,000 [7]                                                                                                    |              |
| <b>第</b> 1<×に        | H-T.                                                                                                    |              |
| Notice               | <ul> <li>Bit 1995 (Avian and Table 2014)</li> <li>Bit avia a validation and a substantial avia (Branca avia).</li> <li>Bit avia validation and a substantial avia (Branca avia).</li> <li>Bit avia avia (Branca avia).</li> <li>Bit avia (Branca avia).</li> <li>Bit avia (Branca avia).<td></td></li></ul> |              |

The lowermost word "連絡事項" means "notice". Matters that require attention before conducting the joint research projects are written here. Please ask us what the notice says without hesitating.

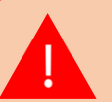

If your application is rejected, the notice will not be showed.

The process of checking the examination result is completed.

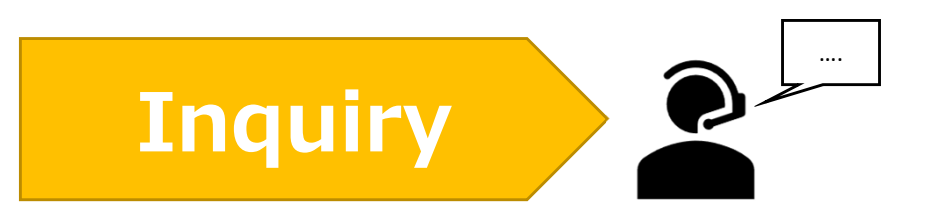

If you have any questions about NOUS, please do not hesitate to contact to us.

**Address** 

Joint Research Section, International Relations and Research Cooperation Division, Okazaki Administration Center, National Institutes of National Sciences(NINS) 38 Nishigonaka Myodaiji, Okazaki, Aichi, 444-8585

▲ TEL 0564-55-7133
 ▲ MAIL r7133@orion.ac.jp